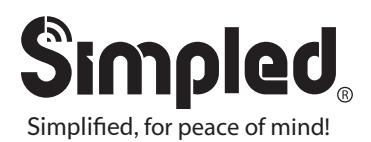

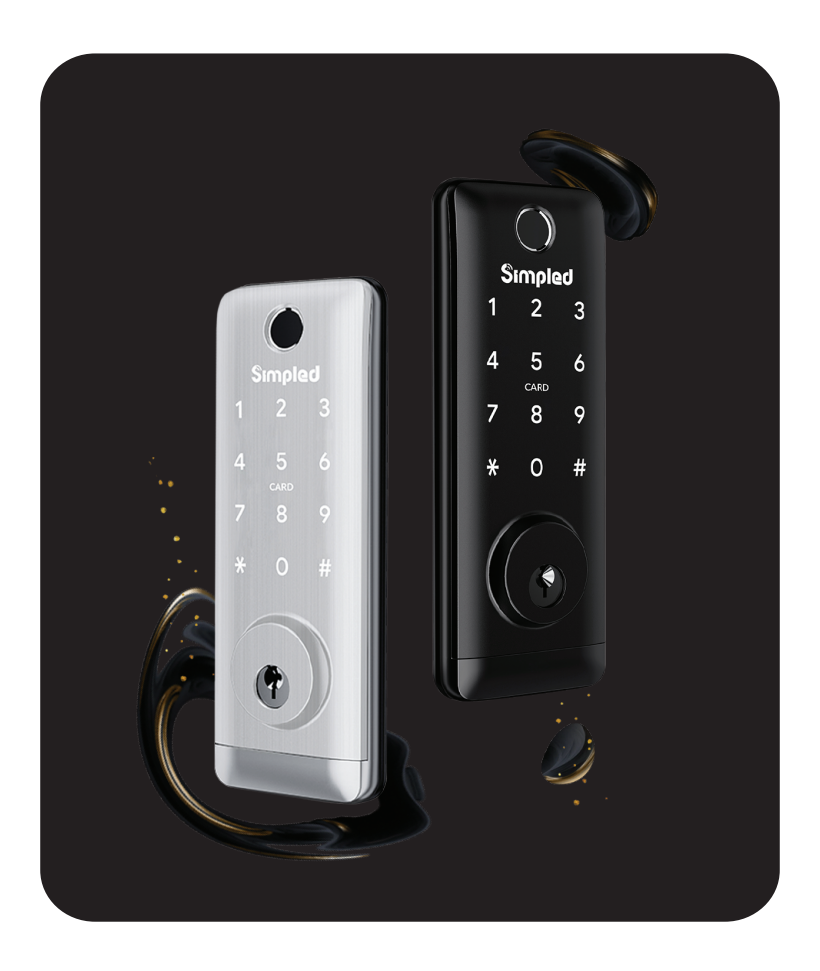

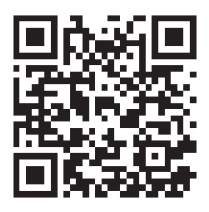

Scan for more help!

Security is just a touch away

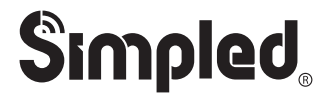

## Simplified, for peace of mind!

## User Manual : UF-SP

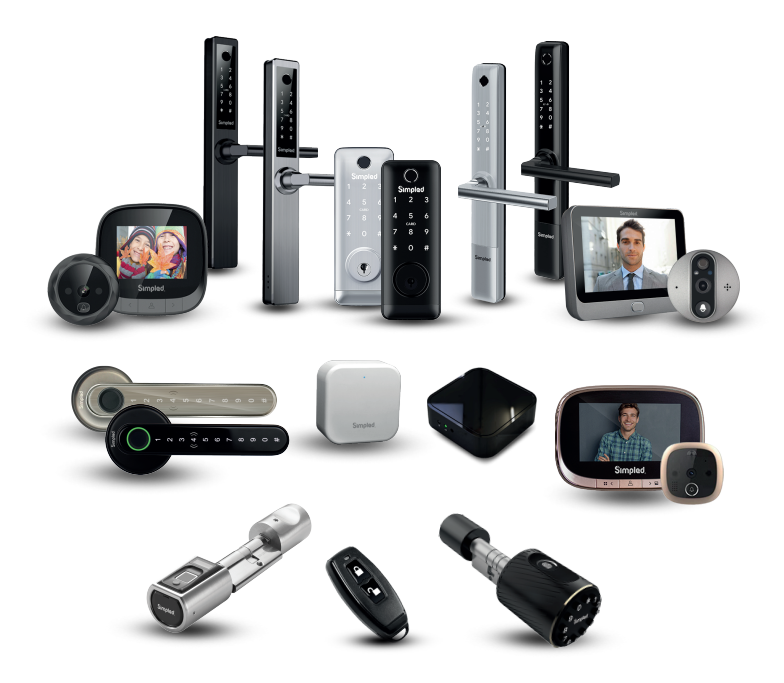

Discover our Range of Products:

Simpled is a London-based tech company rolling out innovative IoT devices to elevate the smart home experience. Control your home with a range of smart security devices from Simpled. Whether it's a Smart Door Lock, a Camera Doorbell, Simpled put you in control of your home security. Thank you for choosing the Simpled Slim Door Lock. Please

- 1. Read this manual completely before using the Simpled Slim Door Lock.
- 2. Alkaline Batteries are recommended.
- 3. Replace the battery when you notice the low-battery alarm.
- 4. Keep the Emergency keys outside the house.

#### Table of Contents:

| Product Overview                      |                         | 1   |
|---------------------------------------|-------------------------|-----|
| What's Included                       |                         | 2-3 |
| Specification                         |                         | 4   |
| Factory reset                         |                         | 4   |
| Installation                          |                         |     |
| Opening direction                     |                         | 5   |
| Step1 Install Mortise                 |                         | 6   |
| Step2 Screw the Stubs and fit the rub | ber gasket to the panel | 6   |
| Step3 Install front Panel             |                         | 6   |
| Step4 Fit the rubber gasket to the pa | nel                     | 6   |
| Step5 Connecting front and back pan   | els                     | 6   |
| Step6 Fixed back Panel                |                         | 6   |
| Step7 Install Batteries               |                         | 6   |
| Step8 Close the battery cover         |                         | 6   |

| Operation                                                         |    |
|-------------------------------------------------------------------|----|
| Setting up the Smart App                                          | 7  |
| Bluetooth Unlock                                                  | 8  |
| Add fingerprint                                                   | 9  |
| Add passcodes                                                     | 10 |
| Passcode Management                                               | 10 |
| Create and Send e-Keys                                            | 11 |
| e-Key Management                                                  | 11 |
| Create admin / Programme Card, Proximity Fobs, Phone Tag Stickers | 12 |
| Unlocking Records / Pair Wireless Key Fob                         | 13 |
| Activate Passage Mode                                             | 14 |
| Import data from an old Simpled lock.                             | 14 |
| How to turn off/on the lock sound?                                | 14 |
| Transfer lock to a new owner                                      | 14 |
| WiFi Bridge Pairing / Light Status / Pair the Gateway with APP    | 15 |
| Pair the Gateway with APP                                         | 16 |
| FAQ                                                               | 17 |
| • •                                                               |    |

| Accessories | 18 |
|-------------|----|
| Contact Us  | 21 |
|             |    |

For more information and support on Simpled Slim Door Lock, feel free to contact us: support@simpled.tech

## **Product Overview**

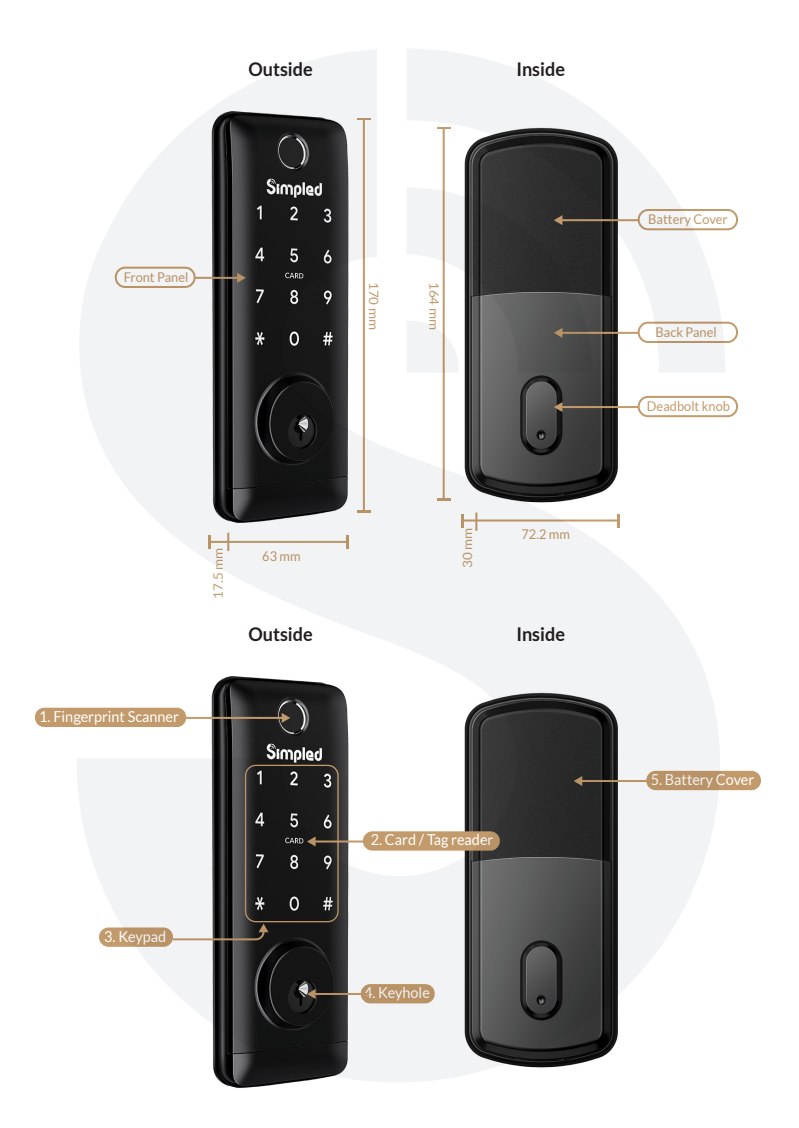

## What's Included?

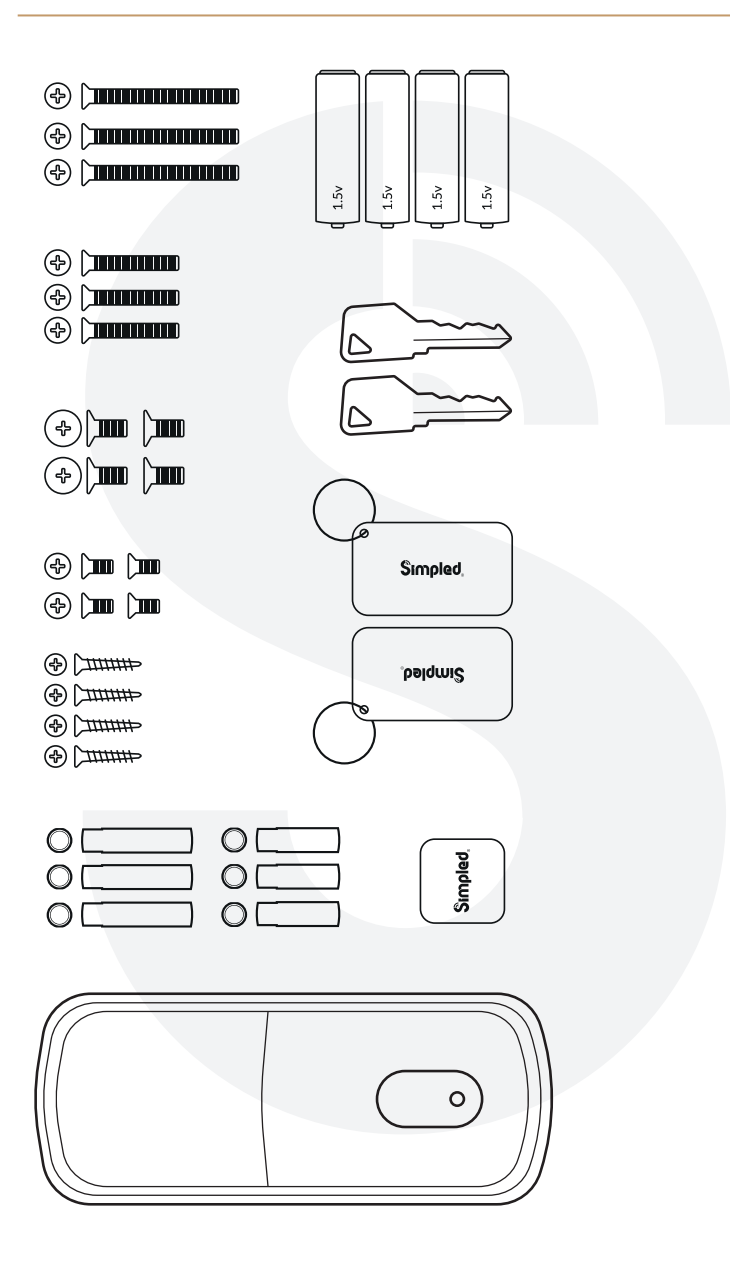

## What's Included?

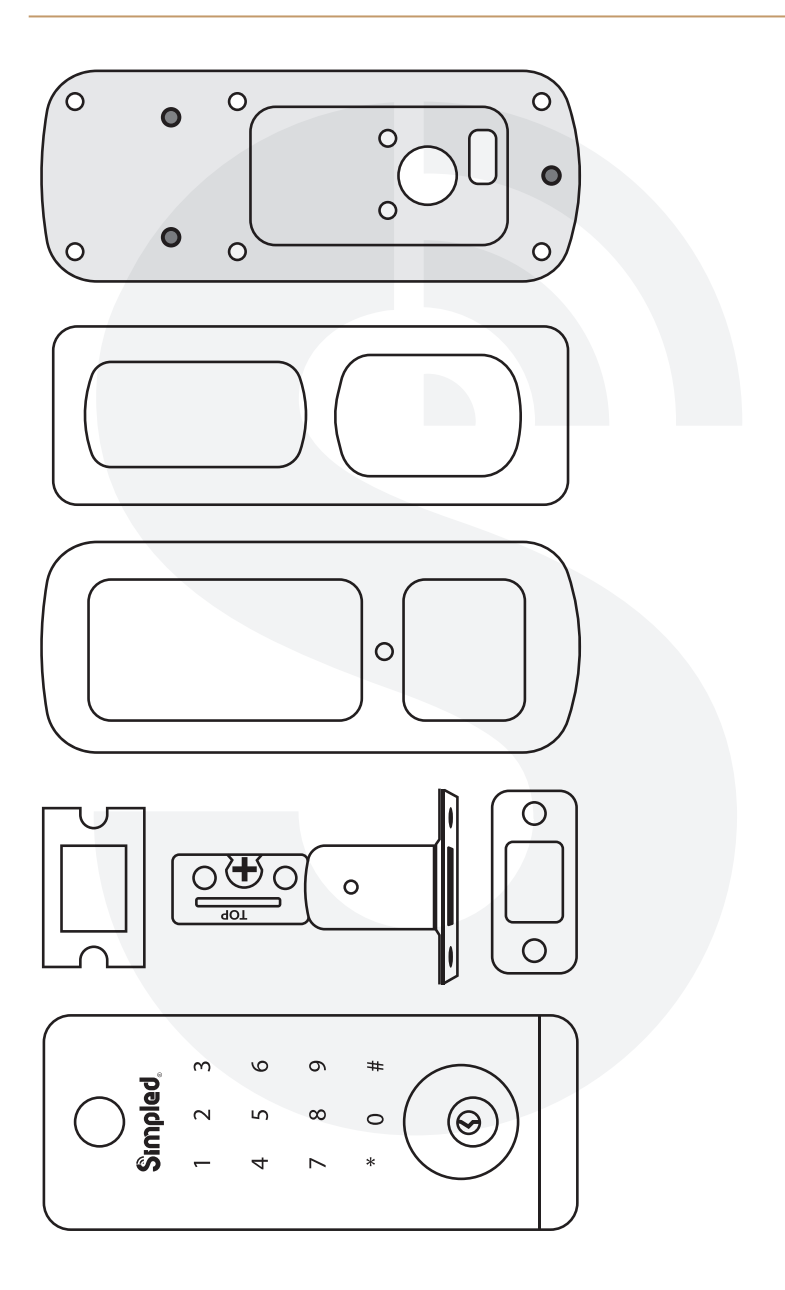

## Specifications

| Model                | UF-SP                                                                                                    | Doors<br>Applicable      | Aluminium Door<br>Wooden Door                 |
|----------------------|----------------------------------------------------------------------------------------------------|--------------------------|-----------------------------------------------|
| Materials            | Zinc Alloy                                                                                                    | Working<br>Voltage       | 6V/4 x AA Batteries                           |
| Lock Weight          | 2.0 KG                                                                                                    | Door Thickness<br>to Fit | 35-60 mm                                      |
| Unlocking<br>Way     | Bluetooth<br>Fingerprint<br>Password<br>Proxy Fob / Stickers<br>Emergency Key<br>Alexa (Bridge needed)<br>Google Home (Bridge needed) | Data<br>Capacity         | Fingerprint: 200<br>Password: 150<br>Fob: 200 |
| Colour               | Silver - Black                                                                                                    | Working<br>Temperature   | -10°C-55°C                                    |
| Low Battery<br>Alarm | Less than 4.8 v                                                                                                    | Working<br>Humidity      | 0-95%                                         |

#### Factory reset

Open the cover and long-press the "reset" button for 3 sec. Then key in "000#". It short beeps twice to show it is successfully reset.

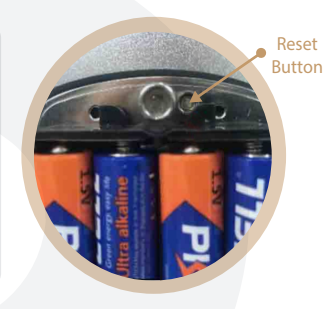

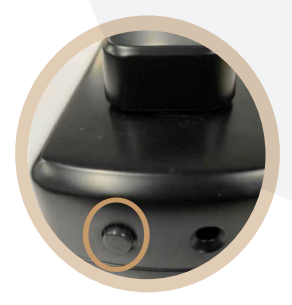

#### Activate Privacy Mode

Long press the button shown in the figure. Once you hear "Operation Successful", it means the door can only be unlocked by the administrator app, or emergency keys. The other unlocking methods will be deactivated.

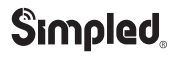

## Installation Opening direction

| Left open | Right open |                                                                                                    |
|-----------|------------|----------------------------------------------------------------------------------------------------|
|           |            | Spindle should<br>always remain<br>horizontally                                                             |
|           |            | Make sure<br>the latch is inside                                                                            |
|           |            | Left/Right Open                                                                                             |
|           |            | Switch to "L" for Left<br>Open and "R" for<br>Right Open Doors.<br>It's in the PCB inside<br>the back panel |
|           |            | Deadbolt knob                                                                                               |

These details are critical. Please make sure all are correct or the lock will not function properly.

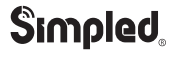

#### Step1 Install Mortise

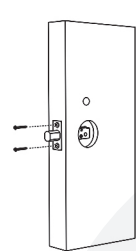

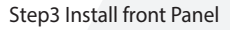

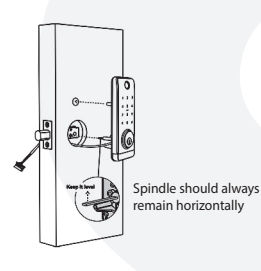

Step5 Connecting front and back panels

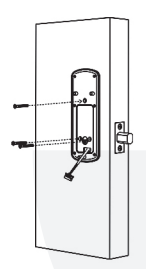

Step 7 Install Batteries

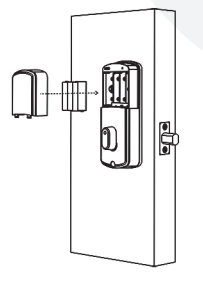

Step2 Screw the Stubs and fit the rubber gasket to the panel

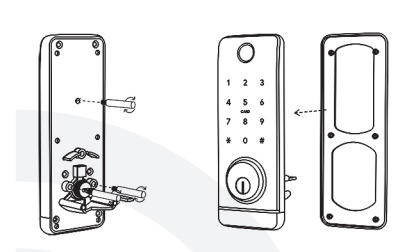

Step4 Fit the rubber gasket to the panel

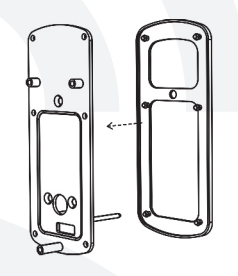

Step6 Fixed back Panel

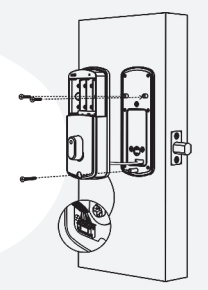

#### Step8 Close the battery cover

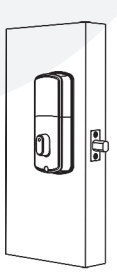

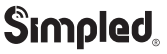

## Operation

## Setting up the Smart App

- 1. Download the "TTlock App" from the App Store or Google Play by either
- Scanning the QR code
- Searching the "TTLock" app
- 2. Sign up for a TTlock account, and add the smart lock to the device list

| ← Register                                                                                                  | Login              |
|----------------------------------------------------------------------------------------------------|--------------------|
| Email Phone                                                                                                 |                    |
|                                                                                                    |                    |
| Enter your Email                                                                                            | ×                  |
| Password                                                                                                    | Phone number/Email |
| Confirm Password                                                                                            | Password           |
| Verification Code Get Code                                                                                  |                    |
| ur password must have 8-20 characters, and<br>clude a minimum of two types of numbers, letters<br>d symbols | Login              |
|                                                                                                    | Forgot Password?   |
| Register                                                                                                    |                    |
| By Registering you agree to our Privacy Policy                                                              |                    |
|                                                                                                    |                    |
|                                                                                                    |                    |

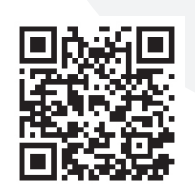

Scan for more help!

You can register an account by your email address or mobile number that is available in 200 countries around the world.

## Operation

3. Activate the lock's Bluetooth by touching the Lock's keypad

4. Tap on "+ Add Lock" and select your lock type. Press on "All Locks" if you are not sure.

5. In the "Nearby Locks" list, select the appeared lock. Please make sure you are near the lock in the Bluetooth range.

6. Rename the Lock "Sweet Home, Spain Villa, London Office, ..."

| <b>∃</b> TTLock                                                                  | $\leftarrow$ Choose Lock Type        |
|----------------------------------------------------------------------------------|--------------------------------------|
|                                                                                  | All Locks<br>Scan all types of locks |
| (+)                                                                              | Door Lock >    Padlock >             |
|                                                                                  | Safe Lock > 3 Lock > Cylinder >      |
|                                                                                  | Parking >  Bicycle > Lock >          |
| one needs to be within 2 meters of the Smart<br>Lock during the Pairing process. | Remote > Control                     |
|                                                                                  |                                      |
| Nearby Locks 😽                                                                   | C Add Lock                           |
| N30_8e48b1                                                                       | Lock Name                            |
| 9b9add                                                                           | London Office                        |
| b0b17                                                                            |                                      |
|                                                                                  |                                      |

Notice: Generally, the passcode for a lock that has not yet been added is 123456

#### **Bluetooth Unlock**

Try to open the lock by tapping on the "Lock Icon". Please ensure there is no problem with Bluetooth communication, and the phone is within the 5-meter range of the Simpled Slim Smart Lock.

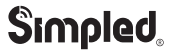

#### Add Fingerprints

For adding a new fingerprint,

- 1. Select Fingerprint from the lock screen in the app
- 2. Tap on the three dots
- 3. Select Add Fingerprint
- 4. Choose a name for later reference " It helps you to recognise the fingerprint in the unlocking reports".
- 5. Choose whether you want to create limited-time or permanent access.
- 6. Then start and press your fingerprint 4 times on the fingerprint sensor
- 7. You should see it is done successfully.
- 8. Test the fingerprint.

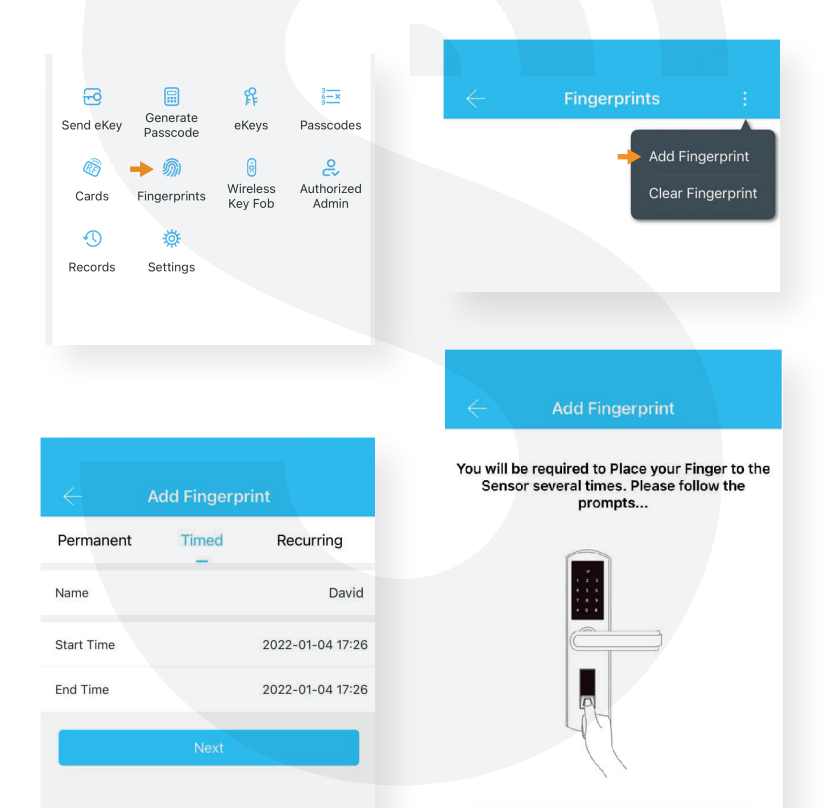

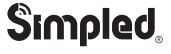

### Add Passcodes

You can create different passcodes types to open the Simpled slim lock: permanent, time-limited, OTP(one-time passcode), cycle or custom. You can easily share the passcode with other users via SMS, Email, WhatsApp.

You can create, limit, share and delete a passcode without a bridge using the app when you are near the lock.

But for example, If you want to eliminate a passcode remotely, you need a Bridge. You can learn more about Bridge features in its section.

Gain access with Passcodes:

**1.** Touch the keypad with your palm or back of your fingers to wake up the lock.

**2.** Enter the generated passcode. (Before setting new passcodes, the default code is 123456#)

**3.** Press #.

|                    |                      |                          |                          | ane |
|--------------------|----------------------|--------------------------|--------------------------|-----|
| Constant Send eKey | Generate<br>Passcode | <b>않</b><br>eKeys        | } <u>→</u><br>Passcodes  |     |
| ැති<br>Cards       | Singerprints         | )<br>Wireless<br>Key Fob | Q<br>Authorized<br>Admin |     |
| Records            | 🔅<br>Settings        |                          |                          |     |
|                    |                      |                          |                          |     |
|                    |                      |                          |                          |     |

|                             | Generate F                     | Passcode                            |
|-----------------------------|--------------------------------|-------------------------------------|
| nent Timed                  | One-time                       | Erase Custom Recu                   |
| Permanent                   |                                |                                     |
| Start Time                  |                                | 2022-01-20 04:00                    |
| End Time                    |                                | 2022-01-20 04:00                    |
| Name                        | Enter a i                      | name for this passcode              |
| Passcode                    |                                | 4 - 9 Digits in length              |
| You can Con<br>Bluetooth or | figure the Cus<br>Remotely via | stomized Passcode via<br>a Gateway. |
|                             |                                | scode                               |
|                             |                                |                                     |

#### Passcode Management

Click on "Passcodes". In this section, the Admin user can

- 1. Change, delete or reset passcodes.
- 2. Review the unlock records of passcodes.

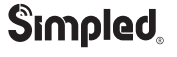

#### Create and Send e-Keys

By selecting the "Send eKey" as shown in the figure, you can create and share an electronic key with your friends, family, maid, dog walker or your AirBnB guests. For using the eKey, they need to download and sign up for a new account. This will also help you find out about the time they opened the lock. E-Keys are also available in different types: Permanent, Time-Limited, One-time and recurring.

You can authorise a user as Admin in the Authorised Admin section

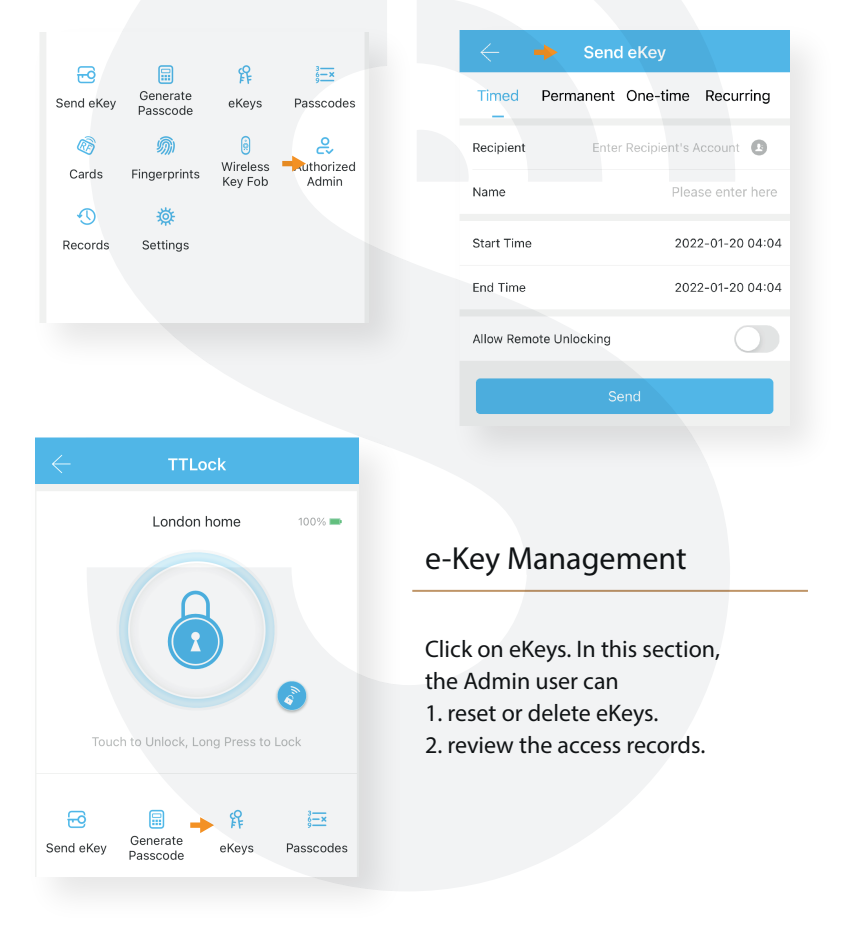

With this feature, you can assign a new timed/ permanent admin to have the same level of access to the lock.

For example, your receptionist or even your guest will be able to add new users and even register their own fingerprint on the smart lock, up to the time their users are valid.

| Timed   Permanent     Recipient   Enter Recipient's Account   Image: Comparison of the comparison of the comparison of | $\leftarrow$      | Admin eKey                |
|----------------------------------------------------------------------------------------------------|-------------------|---------------------------|
| Recipient   Enter Recipient's Account     Name   Please enter her     Start Time   2022-01-20 04:00     End Time   2022-01-20 04:00     Allow Remote Unlocking   0                                                                                                    | Timed             | Permanent                 |
| Name   Please enter her     Start Time   2022-01-20 04:00     End Time   2022-01-20 04:00     Allow Remote Unlocking   0                                                                                                    | Recipient         | Enter Recipient's Account |
| Start Time 2022-01-20 04:00   End Time 2022-01-20 04:00   Allow Remote Unlocking 0                                                                                                    | Name              | Please enter here         |
| End Time 2022-01-20 04:0                                                                                                    | Start Time        | 2022-01-20 04:04          |
| Allow Remote Unlocking                                                                                                    | End Time          | 2022-01-20 04:04          |
|                                                                                                    | Allow Remote Unio | cking                     |
| Send                                                                                                    |                   | Send                      |

## Programme Card, Proximity Fobs, Phone Tag Stickers:

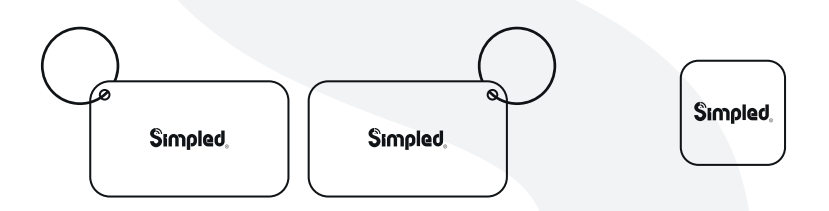

Before a proxy fob or sticker can open the lock, it is required to be programmed first. Fobs/Stickers can also be Permanent or Limited by time.

| _         | _                     |                |                        | $\leftarrow$ | Add Card      |                |  |               |
|-----------|-----------------------|----------------|------------------------|--------------|---------------|----------------|--|---------------|
| Gend eKey | Generate<br>Passcode  | 🐕<br>eKeys     | Passcodes              | Permanent    | Timed         | Recurring      |  |               |
| Ø         | <i><sup>(1)</sup></i> | ()<br>Wireless | <u>ڪ</u><br>Authorized | Name         |               | Please enter h |  |               |
| Cards     | Fingerprints          | Key Fob        | Admin                  | Admin        | Key Fob Admin | Start Time     |  | 2022-01-20 04 |
| Records   | Settings              |                |                        | End Time     |               | 2022-01-20 04  |  |               |
|           |                       |                |                        |              | Next          |                |  |               |

## **Unlocking Records**

Tap on "records". In this part, you can review all the unlock records

| 6         |                      | 释                   | 3 <u></u> ×         |
|-----------|----------------------|---------------------|---------------------|
| Send eKey | Generate<br>Passcode | eKeys               | Passcodes           |
| Ø         | <i></i>              | 6                   | <i>e</i> ,          |
| Cards     | Fingerprints         | Wireless<br>Key Fob | Authorized<br>Admin |
| •         | 蓉                    |                     |                     |
| Records   | Settings             |                     |                     |
|           |                      |                     |                     |
|           |                      |                     |                     |

## Pair Wireless Key Fob

(Bluetooth Remote Controller)

- 1. Tap on "Wireless Key Fob".
- 2. Add Key Fob
- 3. Use Permanent/Timed/Recurring Tab.

4. Long Press the Locking Key on the Remote controller for 5 seconds.

5. Tap "Next" when the light flashes quickly.

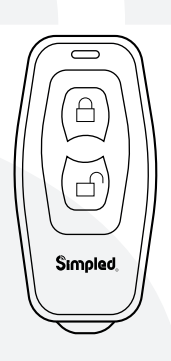

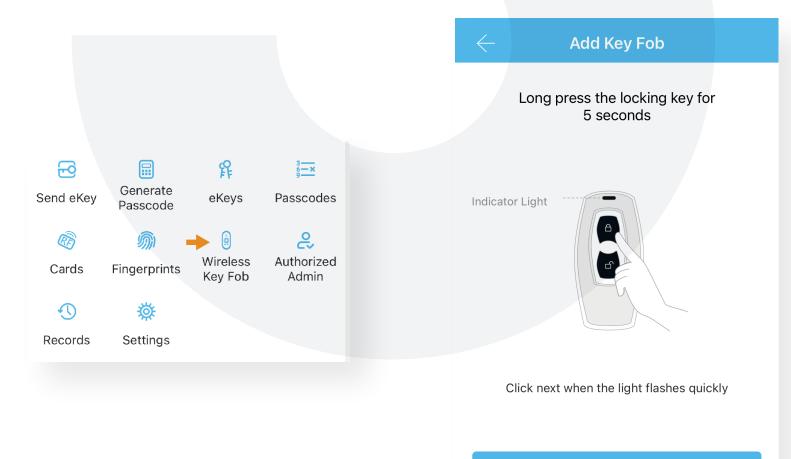

Nex

### Activate Passage Mode

- 1. Choose the lock
- 2. Tap on "Settings"
- 3. Select "Passage Mode"
- 4. Turn on this mode and

#### press Save

Note: To activate the passage mode, you need to unlock it once with the app!

When passage mode is activated, you can long-press # to force-lock the Simpled lock! It's the same when the auto-lock feature is off; you can long-press # to lock the door.

#### Import data from an old Simpled lock.

| To transfer data from ar | old Simpled lock to a | ĉ |
|--------------------------|-----------------------|---|
|--------------------------|-----------------------|---|

new one you can follow these steps:

- 1. Choose the new lock on the app.
- 2. Tap on "Settings"
- 3. Select "Import from another lock"
- 4. Choose your old lock from the list.

| $\leftarrow$  | Settings |       |
|---------------|----------|-------|
| Basics        |          | >     |
| Remote Unlock |          | On >  |
| Auto Lock     |          | 5s >  |
| Passage Mode  |          | Off > |

| $\leftarrow$ Settings    |   |
|--------------------------|---|
| Lock Clock               | > |
| Diagnosis                | > |
| Upload Data              | > |
| Import from another lock | > |

#### How to turn off/on the lock sound?

- 1. Open the app.
- 2. Tap on the lock.
- 3. Choose "Settings".
- 4. Disable/Enable the Lock sound.

| $\leftarrow$ Settings |       |
|-----------------------|-------|
| Basics                | >     |
| Remote Unlock         | On >  |
| Auto Lock             | 5s >  |
| Passage Mode          | Off > |
| Lock Sound            | On >  |

#### Transfer lock to a new owner

- 1. Open the app 2. Tap on the 🗮 (Top Left)
- 3. Select "Settings" 4. Tap on "Transfer Lock(s)"
- 5. Select the lock(s) and press Next
- 6. Enter the new owner Account, and press Next.

Notice: The selected lock(s) will be permanently transferred.

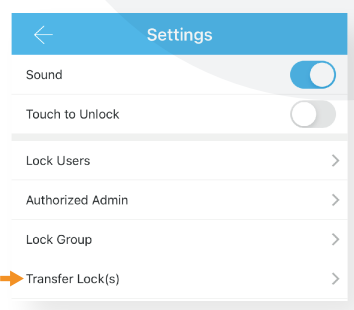

| H<br>Ac | +447400400004<br>count:+447400400004 | 40% m)    |
|---------|--------------------------------------|-----------|
| +       | Add Lock                             |           |
| ,<br>\$ | Gateway                              | s to Lock |
| ø       | Messages                             |           |
| 1       | Customer Service                     |           |
| 🔶 🍅     | Settings                             |           |

## WiFi Bridge Pairing

The Simpled Smart WiFi Bridge is a bridge between Simpled Smart locks and WiFi. With the Gateway, you can

- open your lock from anywhere
- remotely read the lock operation records, including, fingerprint, passcodes
- calibrate the lock clock remotely
- remotely delete and modify passcodes
- use the Simpled lock with your Alexa
- use the Simpled lock with your Google home

### **Light Status**

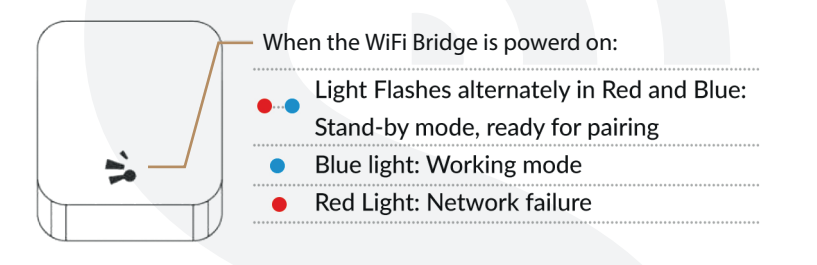

#### Pair the Gateway with APP

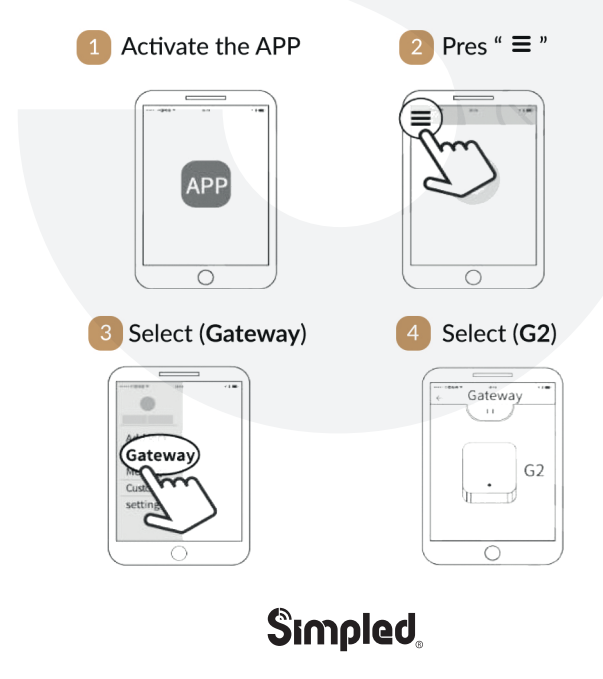

#### .: 15 :.

## Pair the Gateway with APP

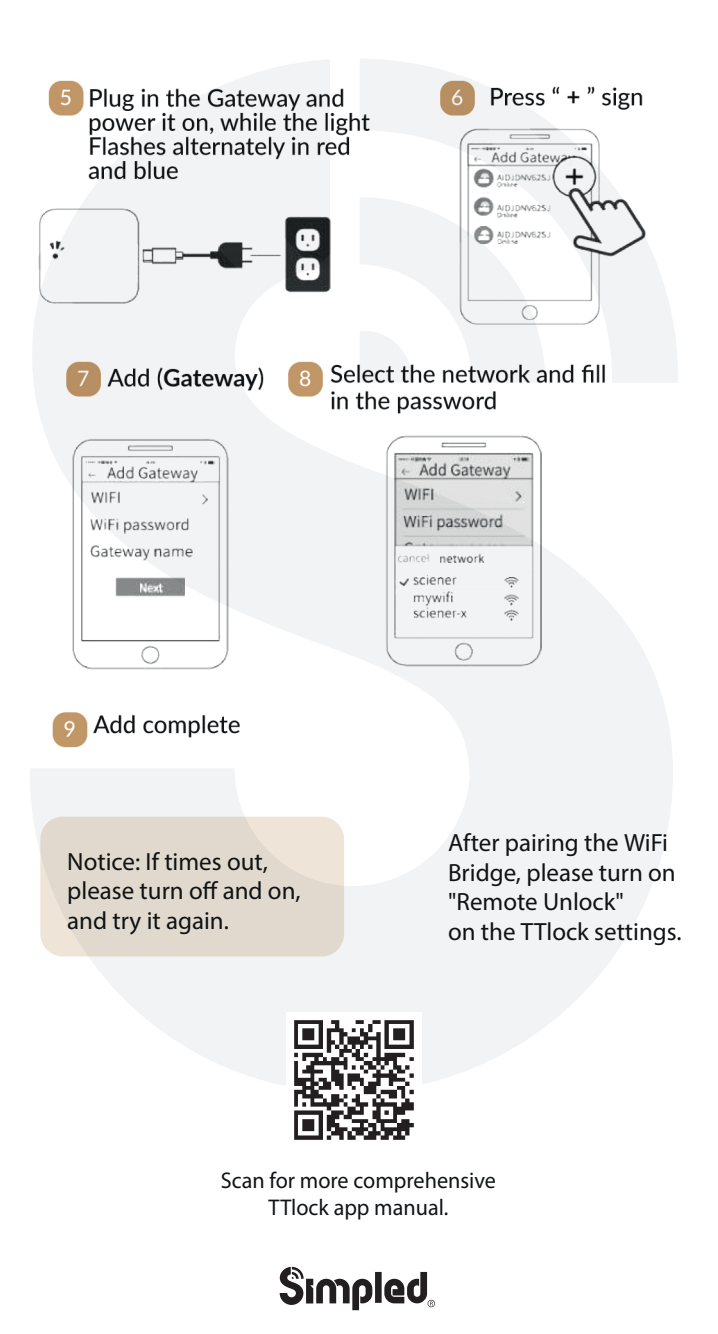

## FAQ

1. How can I read the operation records?

1. Open the app 2. Select your lock 3. Select "Records"

2.Why can't I unlock the lock after activating the passage mode?

The lock needs to be unlocked once, and only then, the passage mode will be activated.

3. I cannot change the passcode. It says Operation failed.

First, ensure your smartphone is within 2 meters of the cylinder when setting the passcode. If it is, turn off your smartphone's Bluetooth for 10 seconds and turn it on again.

4. After installation, I touched the keypad, but there was no response. What is the reason?

A) Check if the battery is placed correctly and if it has enough power. New Alkaline Batteries are recommended.

B) Remove the back panel and check if the cable is connected properly.

C) Unmount the lock and make sure the cables are not squeezed or damaged.

5. What's the purpose of the Auto-Lock?

To set a timer for the Smart lock to be automatically locked after each time you unlock it.

6. I had a problem registering my fingerprint.

Check if your fingerprints are clean without any dirt or wear. Clean the sensor with a soft cloth making sure there's no oil, stains, etc.

7. What is the reason the batteries ran out?

It can be due to long standby or a Short Circuit caused by a damaged cable.

8. Although the lock recognises my fingerprint, it doesn't function properly?

There are important considerations in the installation section:

1. The spindle should always remain horizontally.

Make sure the latch is inside 3. Ensure the Left/Right direction is set correctly on the PCB inside the back panel.

9. What happens if you enter the wrong password into the lock too many times?

After five failed attempts to enter your passcode, your lock will be disabled for 5 minutes. You can try other unlocking methods.

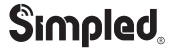

## Accessories

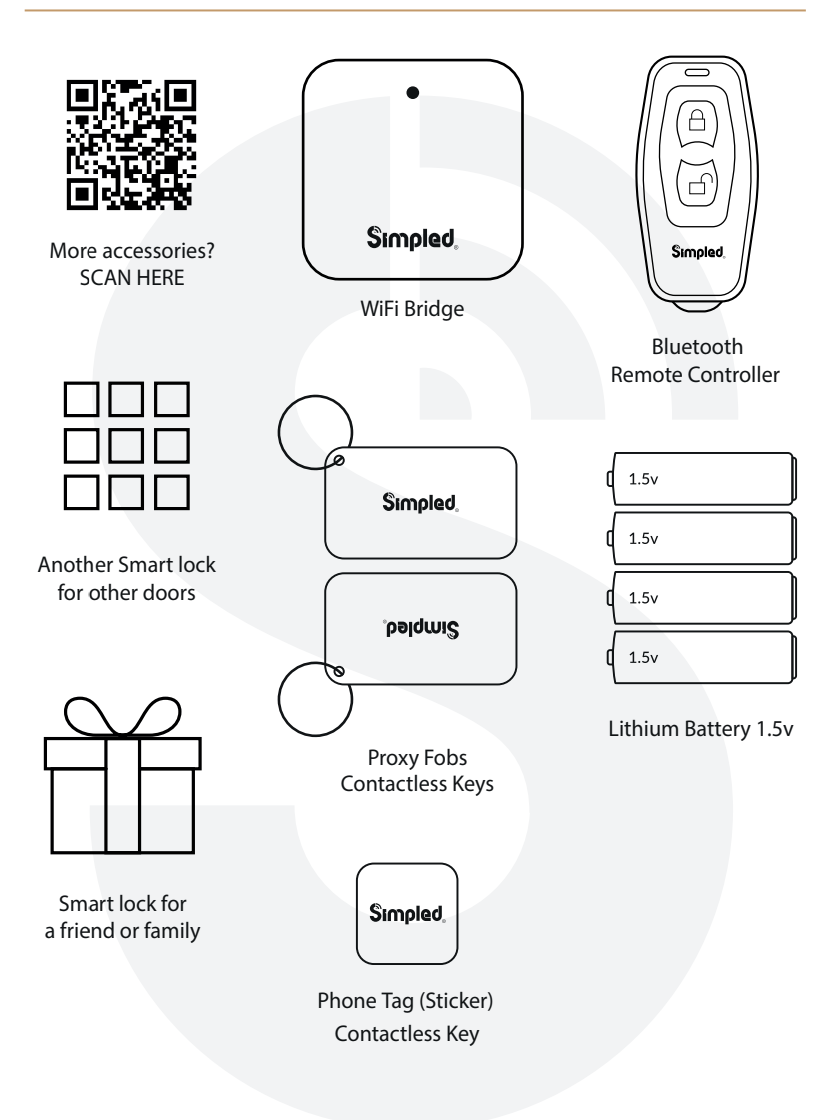

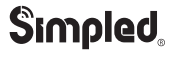

## Note:

## Note:

## Contact us:

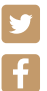

SimpledTech

Tech 🧕

simpled.tech

simpled.tech

h in

simpled-tech

#### Note:

- 1. We provide you with a two-year warranty from the date of purchace.
- 2. This warranty service is valid for customers in any country in the world.
- 3. For more help please scan the QR code, or contact us:
- support@simpled.tech

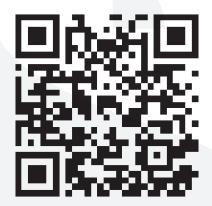

Scan for more help!

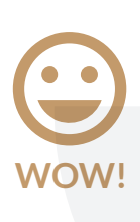

If you are happy with your purchase, please feel free to share your new-found happiness.

- 1. Go to Amazon > Your Account > Your Orders.
- 2. Locate your Simpled purchases.
- 3. Click " Write a product review".

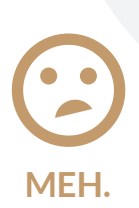

If you have any question, concerns or complaints about your Simpled purchase, please contact us at: Email: support@simpled.tech

We will get back to you within 24 hours, Promise.